1- Priamo do WEB prehliadača (Microsoft Edge, Internet Explorer, Mozila, Chrome) – nie do Google vyhľadávača naťukať <u>https://zoom.us</u> – a potom ENTER

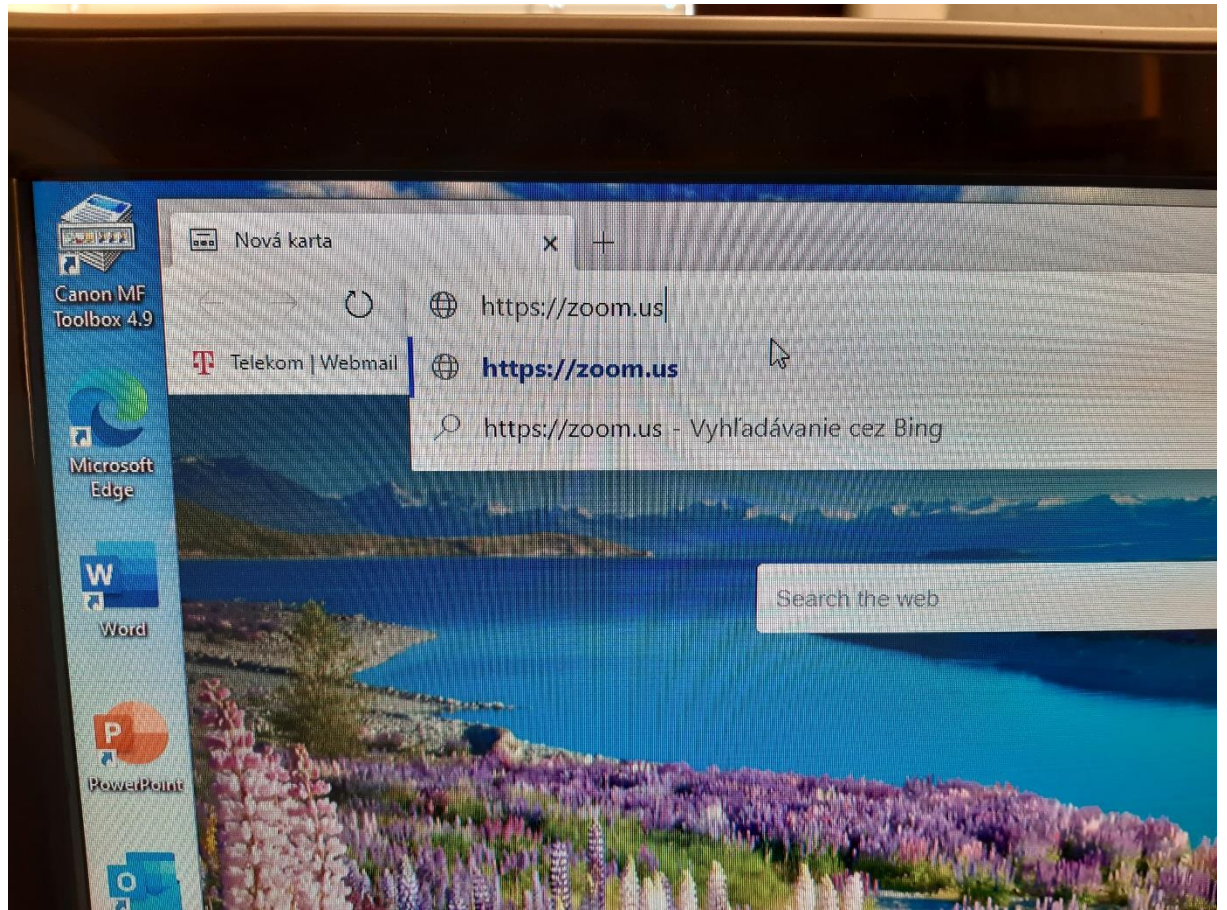

2- Odkliknúť povinné odsúhlasenia:

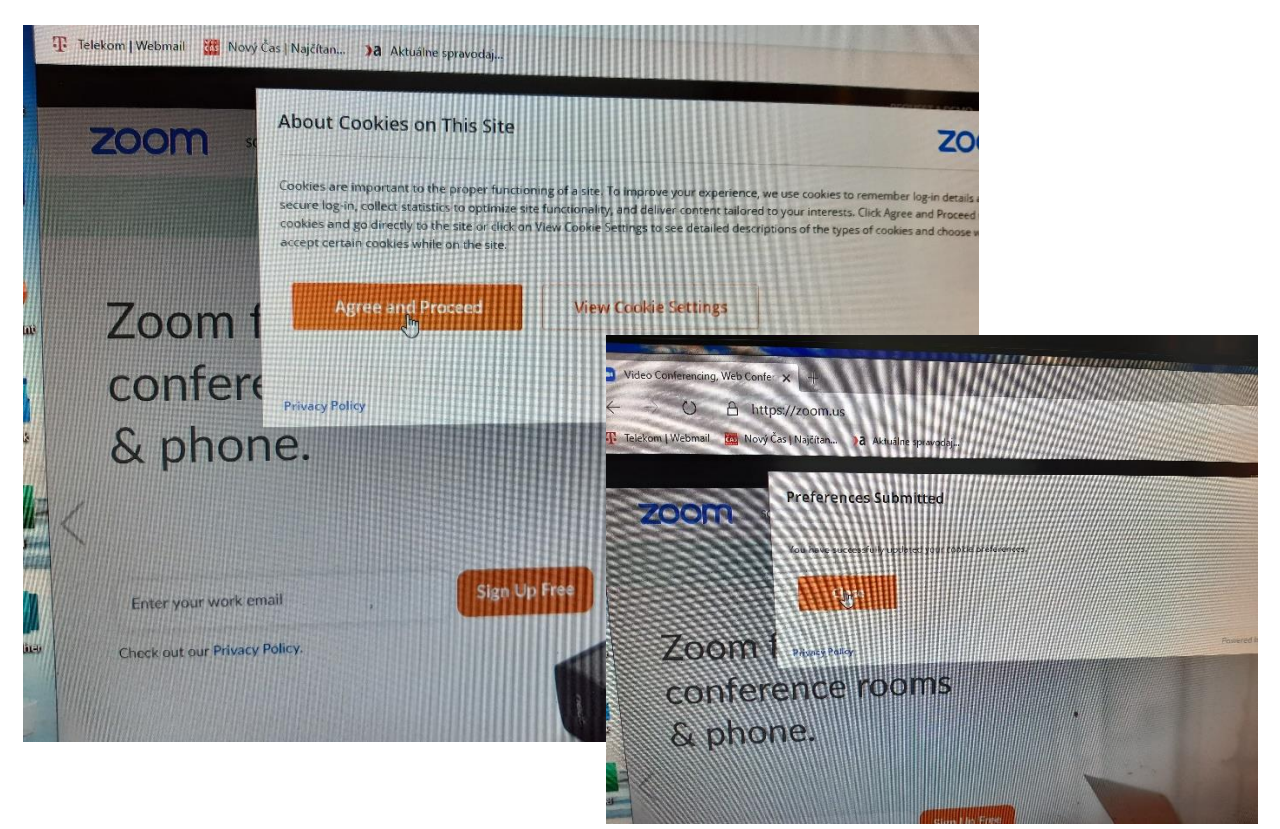

3- Objaví sa stránka, kde kliknite na "Join a meeting"

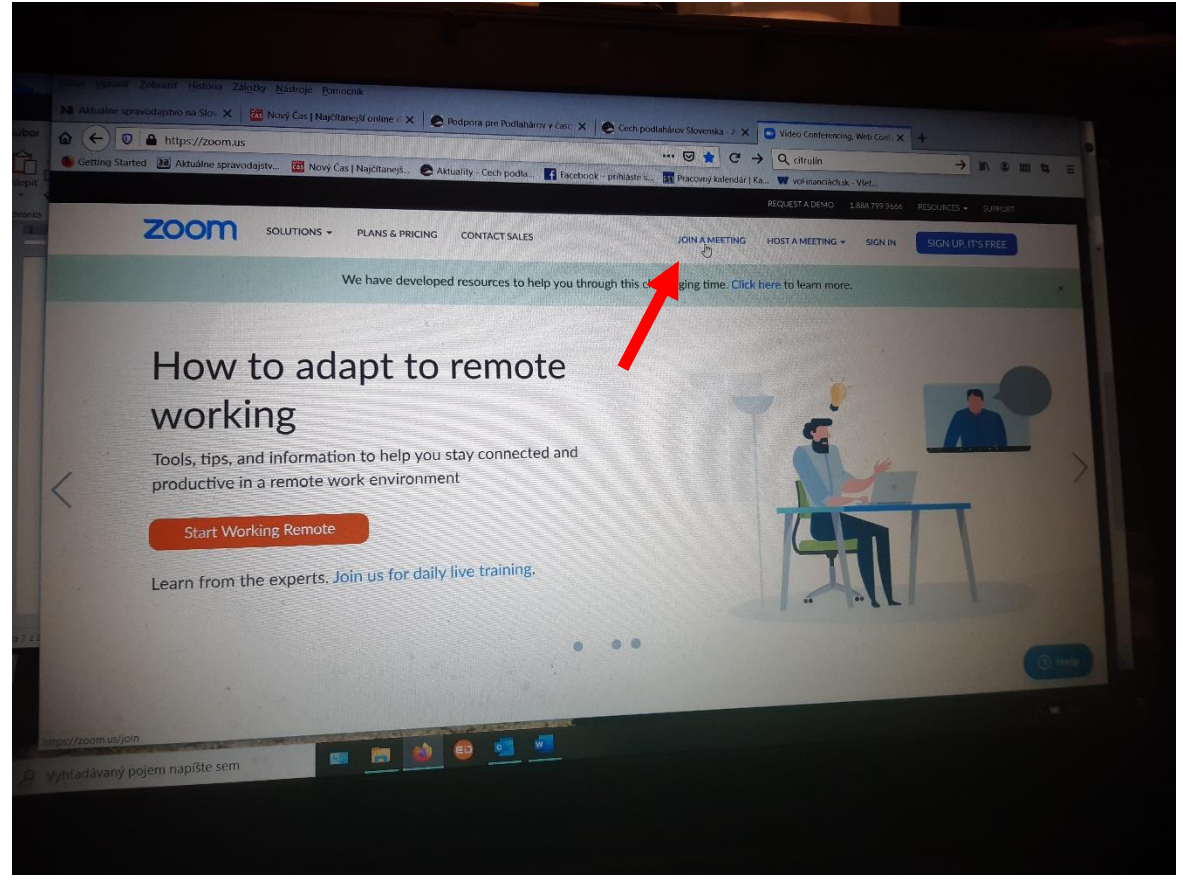

4- Zadajte napriklad čislo mítingu CPS : 828 499 5366 a neskôr heslo cps2020, alebo ak inštalujete ZOOM,

| Standing Zobrazit Historia Záljúky Nástruje Bornocník   Matualne spravodajstvo na Slo: X   Mový Čas   Najčitanejší online o X | Podpora pre Podlaharov v časo. X | ech podlahárov Slovenska - A ×<br> | G Join a Meeting Zoom X +<br>→ Q, citrulin → IN ⊕ III B =<br>Na. W vofinanciachak- Viet. |
|----------------------------------------------------------------------------------------------------|----------------------------------|------------------------------------|------------------------------------------------------------------------------------------|
| ZOOM SOLUTIONS - PLANS & PRICH                                                                                                | NG CONTACT SALES                 | JOIN A MEETING                     | HOSTA MEETING + SIGN IN SIGN UP, IT'S FREE                                               |
|                                                                                                    | Join a Me                        | eting                              |                                                                                          |
|                                                                                                    | 1828 499 5                       | 366                                |                                                                                          |
|                                                                                                    | Join a meeting from an H.33      | 13/SIP room system                 |                                                                                          |
| About Download                                                                                                    | Sales<br>1,887,799,9666          | Support<br>Test Zoom               | Languagë<br>English •                                                                    |
| Zoom Blog Zoom Rom Client<br>Customers Zoom Roms Client<br>Automotive Pojem napište sem                                       | contact Sales                    |                                    |                                                                                          |

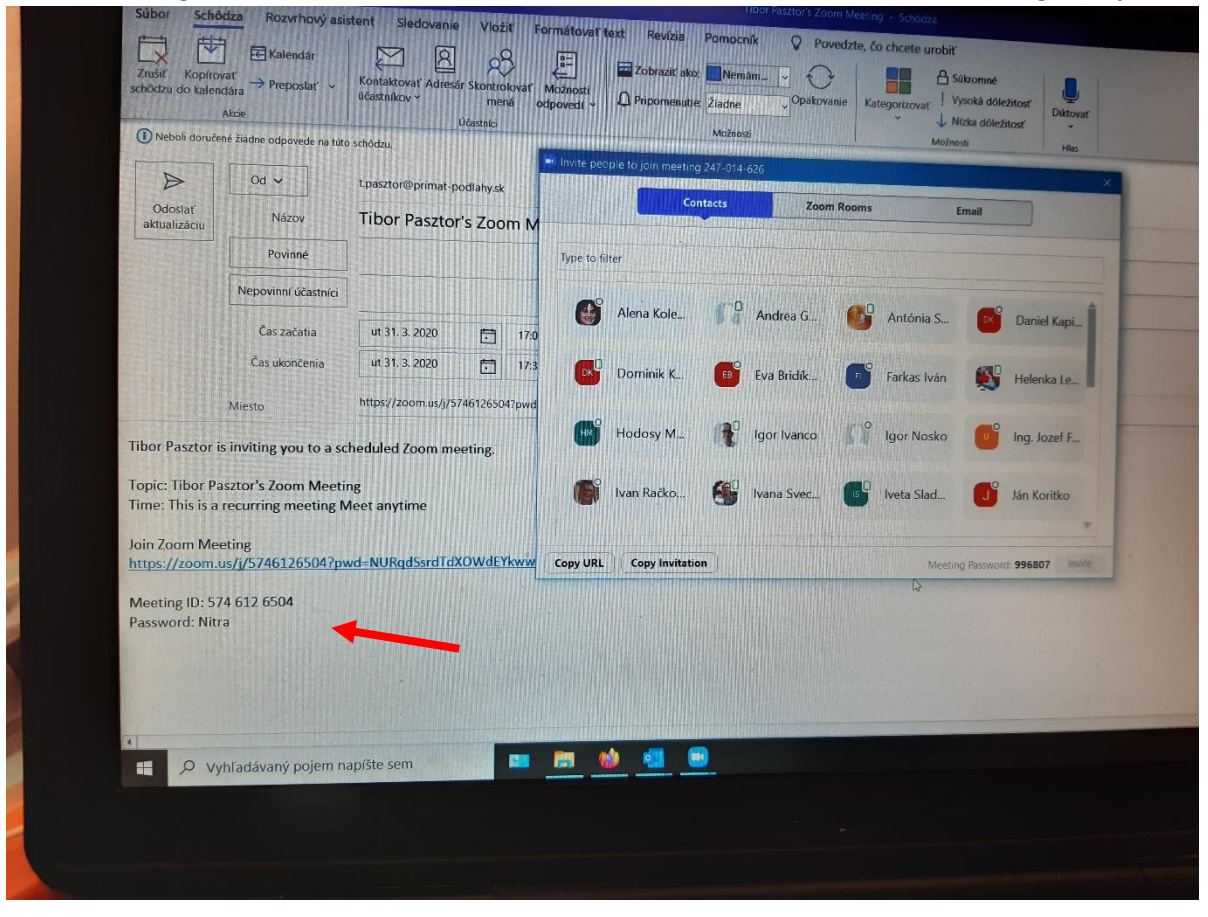

keď míting už beží, dáme Vám aktuálne číslo: XXX XXX XXX a heslo YYY YYY k mítingu: (Zapíšte si to niekde!)

5- Ak náhodou máte už ZOOM nainštalované, tak toto sa objaví, ináč pozrite ďalšie okienko:

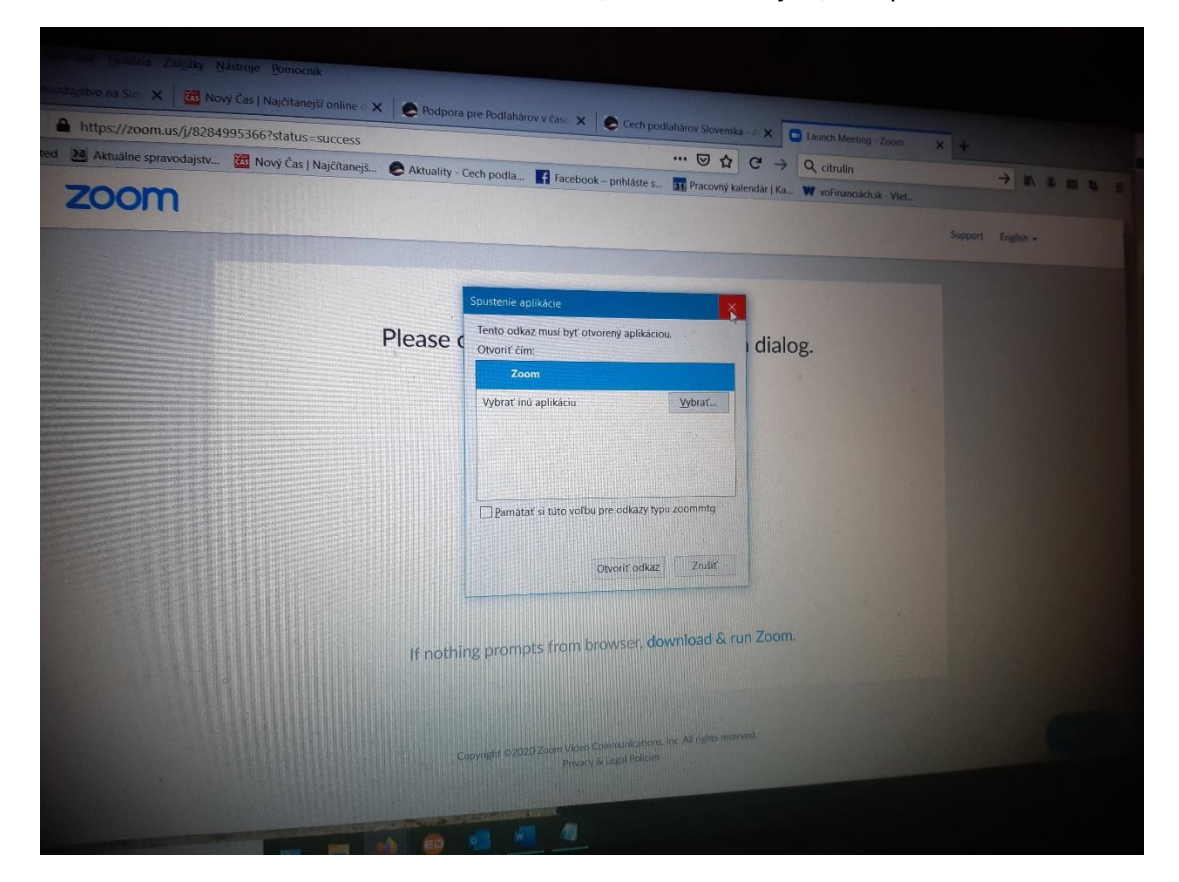

6- Na stiahnutie programu kliknite na "download & run Zoom"

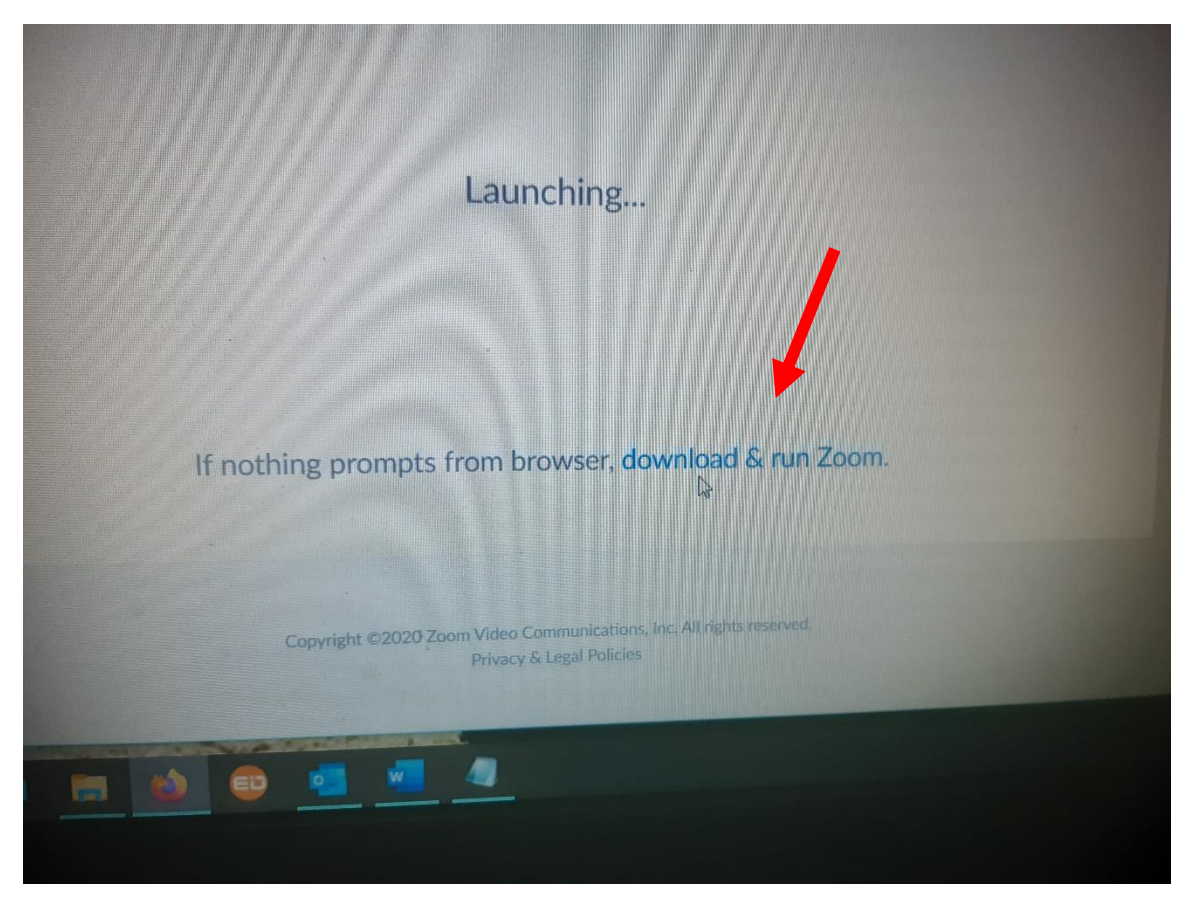

7- Kliknite na "Uložiť súbor" a program sa začne sťahovať do menu "Stiahnuté súbory"

| Otvára sa Zoom_943027e56a80a2ef.exe                                                     |                                                 |
|-----------------------------------------------------------------------------------------|-------------------------------------------------|
| Vybrali ste akciu otvoriť súbor alebo odkaz:                                            | Launching                                       |
| Zoom_943027e56a80a2ef.exe                                                               |                                                 |
| ktorý je typu: Binary File (76,3 kB)<br>umiestnený na serveri: https://launcher.zoom.us |                                                 |
| Chcete uložiť tento súbor?                                                              |                                                 |
| Uložiť súbor Zrušiť                                                                     |                                                 |
| Ir nothing r                                                                            | prompts from browser, download                  |
| M you cann                                                                              | ot download or run the application, join from t |
|                                                                                         |                                                 |
|                                                                                         |                                                 |
| Copyright                                                                               |                                                 |
| Copyrig                                                                                 |                                                 |

8a- Alebo sa objavia tabuľky ako, kde sú voľby "Uložiť" medzi Stiahnuté súbory a z toho potom "Spustiť":

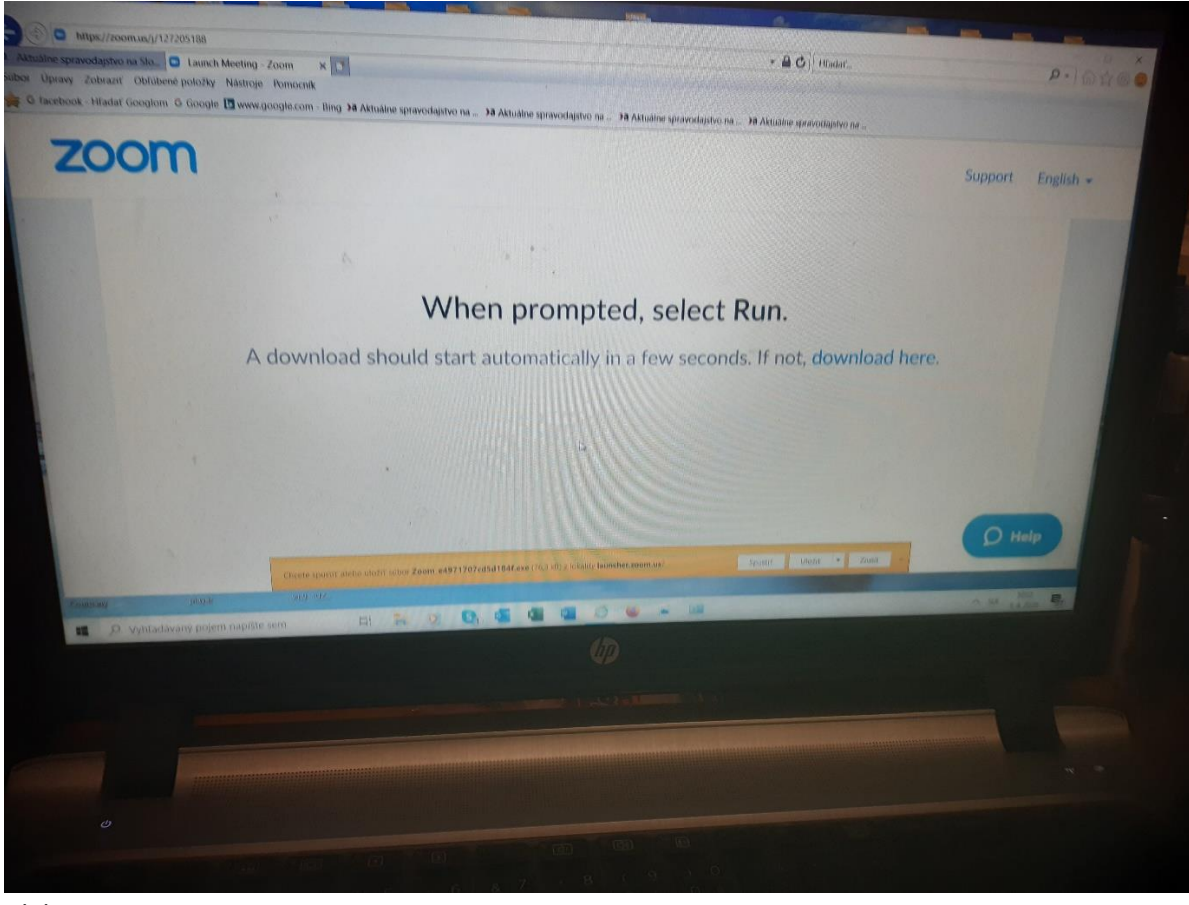

Alebo:

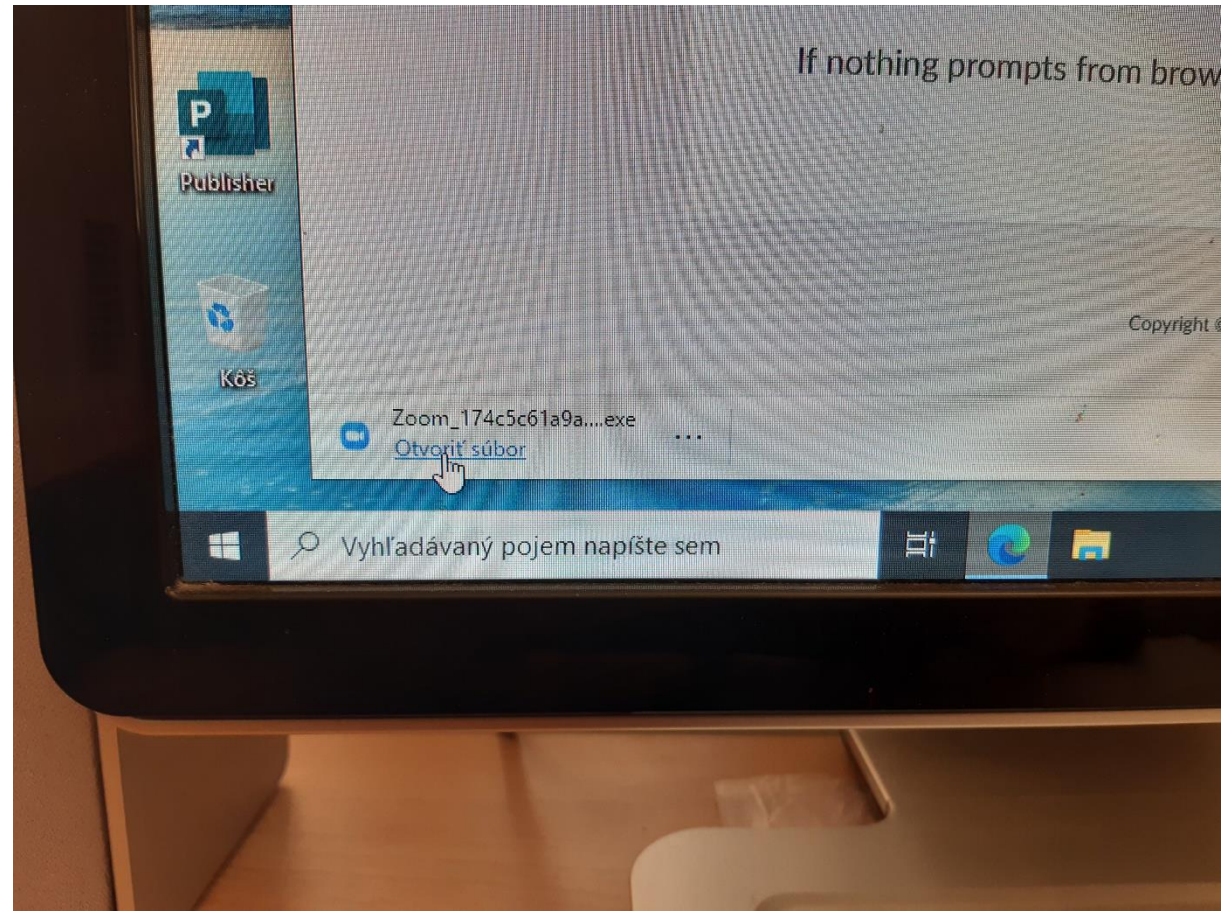

8b- Hlavné je inštalačný program "Uložiť" a "Spustiť" tu priamo alebo zo "Stiahnutých súborov"

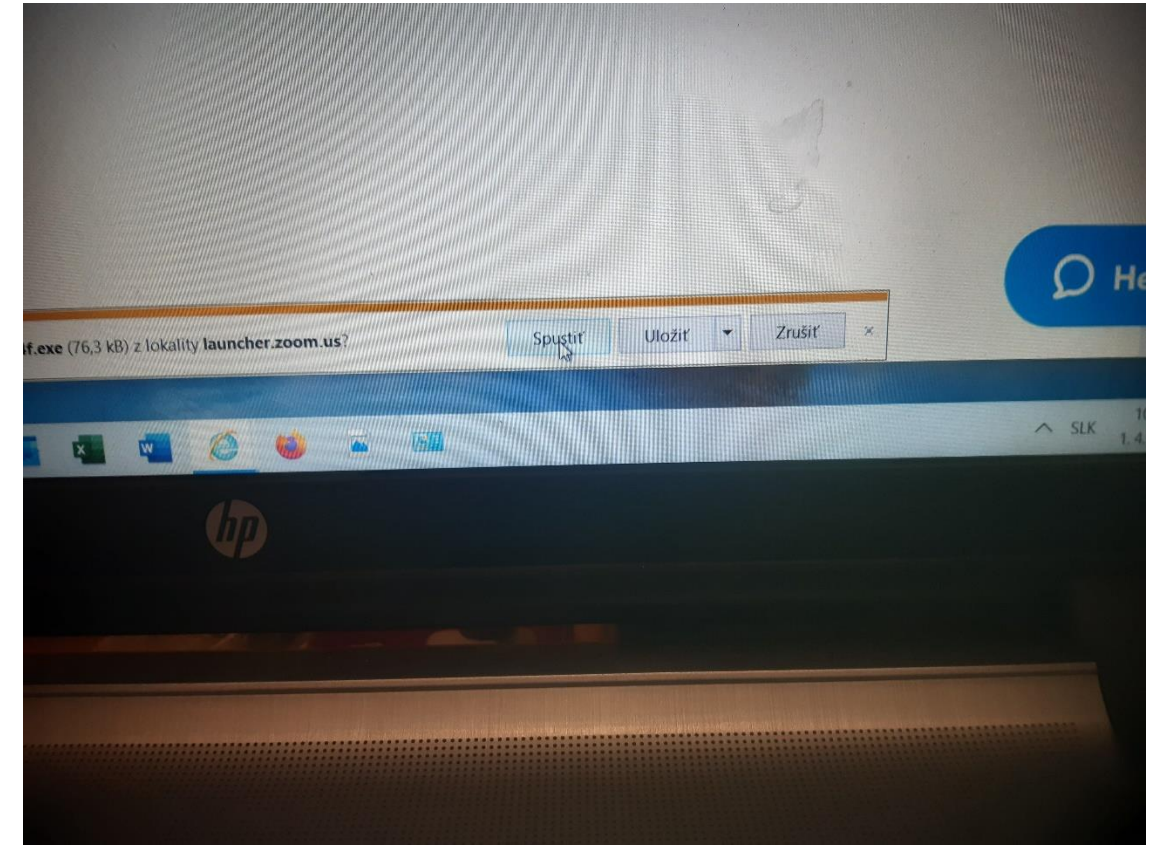

8- Odsúhlasiť inštaláciu kliknutím na "ANO"

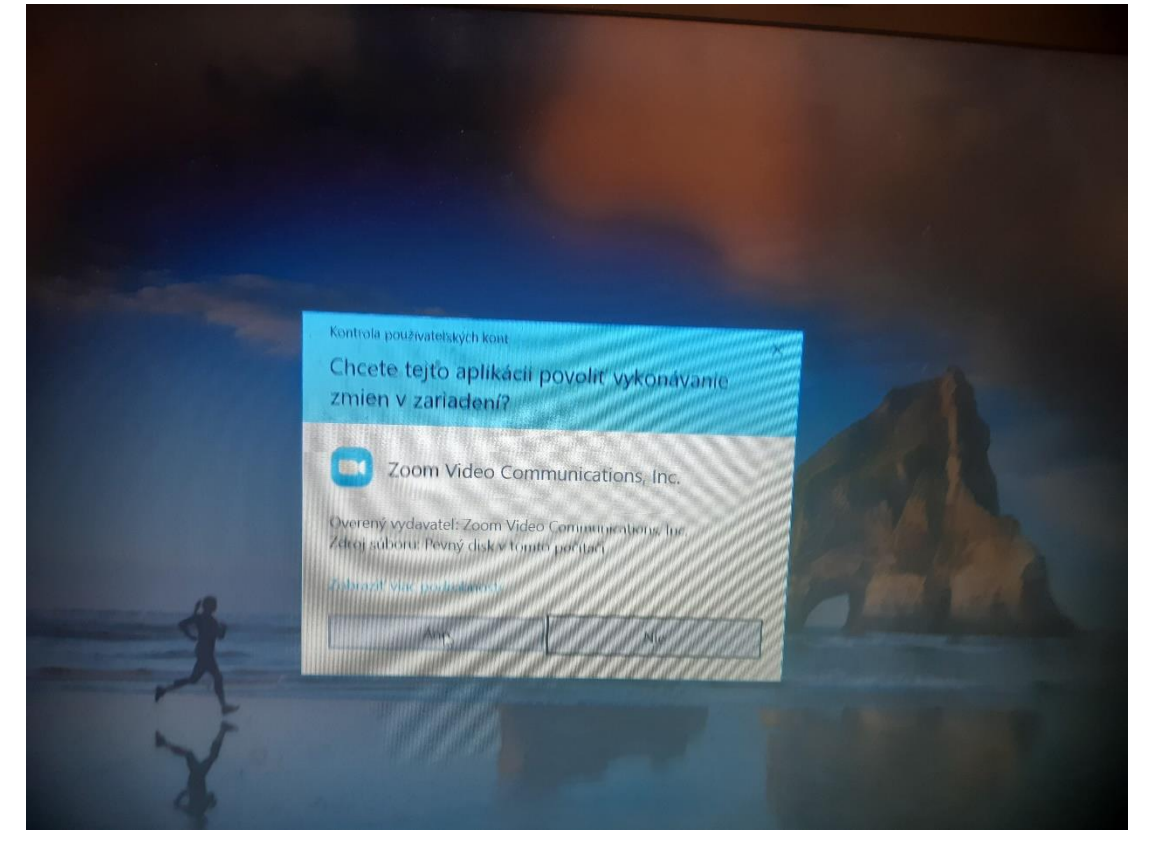

|        | Aktuálne sprav      | odaj                                                                                    |
|--------|---------------------|-----------------------------------------------------------------------------------------|
|        | Zoom                |                                                                                         |
|        |                     |                                                                                         |
|        |                     |                                                                                         |
|        |                     |                                                                                         |
|        |                     |                                                                                         |
|        |                     |                                                                                         |
|        |                     |                                                                                         |
| unt    |                     | Your meeting will begin soon                                                            |
|        |                     | The Zoom client you're installing will shorten the time it takes to join                |
|        |                     | a meeting                                                                               |
| يلغ    |                     | 90%                                                                                     |
|        |                     |                                                                                         |
|        | Please q            |                                                                                         |
| elim   | If a thing promote  | from browser, dick here to launch the meeting, or download & run Zoom.                  |
|        | II NOTING DIOMPO    |                                                                                         |
|        |                     |                                                                                         |
| Debieu |                     |                                                                                         |
|        |                     | Cumrilgin (22220./dana Vinea Cannouni, ματο, πα, αυτοποτολογού<br>βνους κά τοχοι Ρούολο |
| -      |                     |                                                                                         |
|        | Zoom_174c5c61a9aexe |                                                                                         |

 9- Ked prebehla inštalácia, (možno treba niekde potom aj kliknúť "Start" alebu "Run" alebo sa rovno objaví: Zadajte Vaše meno, ktoré sa bude objavovať pri Vašom okienku cez Meeting: V druhom riadku je heslo "cps2020", alebo aktuálne, čo ste si zapísali…

|                 | 💭 7.60m                                     | X               |
|-----------------|---------------------------------------------|-----------------|
|                 | Enter your name and the<br>meeting password |                 |
| Wh              | Jogko Mrkvickal                             |                 |
| oad should star | *****                                       | un.             |
|                 | Remember my name for fotors mestions        | . IT HOL, DOWIN |
|                 | Join Maeting Canad                          |                 |
|                 | Join Meeting Cancel                         |                 |
|                 | Join Meeting Cancel                         |                 |
|                 | Join Meeting Cancel                         | J               |
|                 | Join Meeting Cancel                         |                 |
|                 | Join Meeting Cancel                         |                 |

10- Kliknite na "I agree" (Súhlasím) a na

pripojiť sa s audiom (hlasom) počítača "Join with computer Audio"

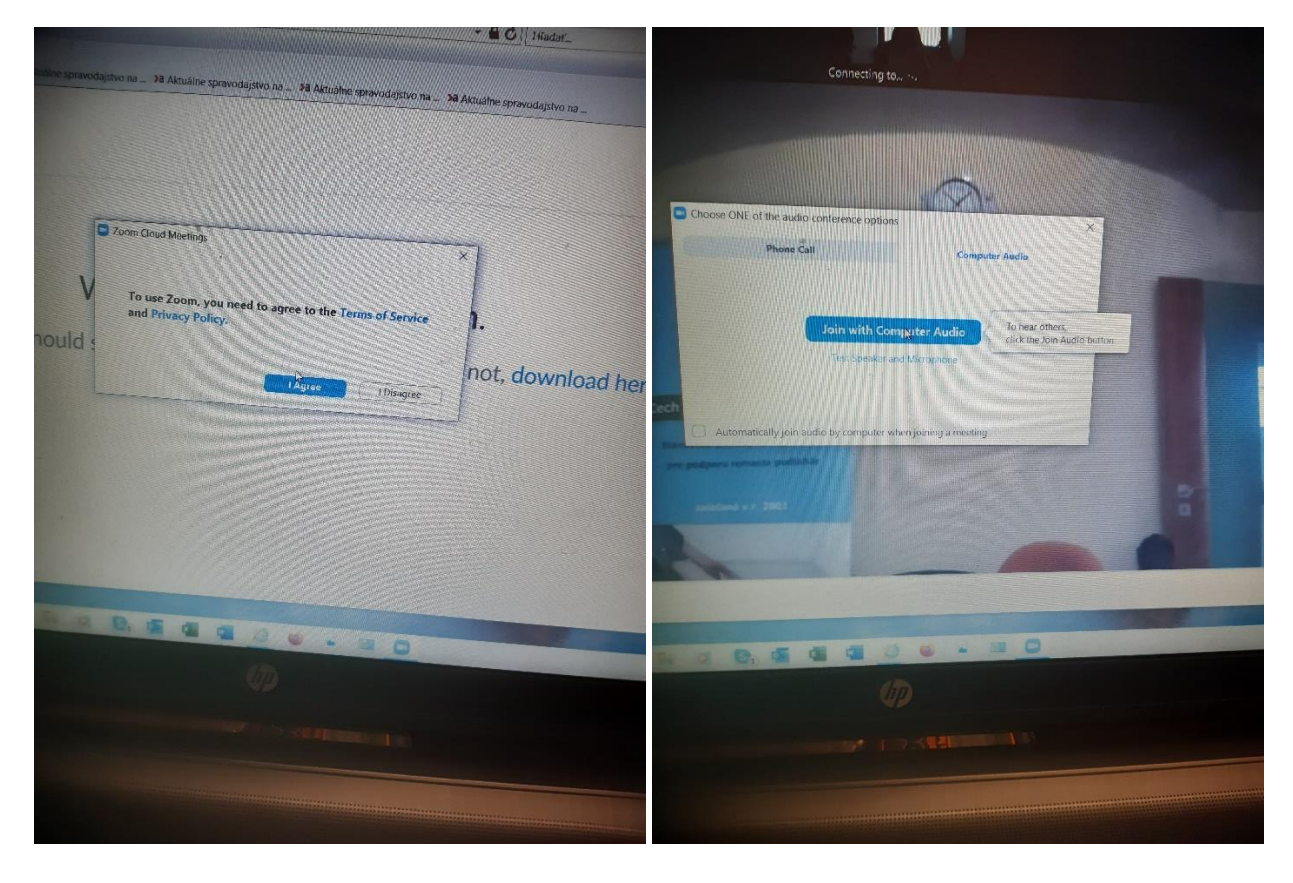

11- Kliknite na spojiť sa s videom "Join with video" a meeting sa môža začať.

Vľavo dole máte možnosť kliknúť na znak "Mikrofónu" a Zapnúť/vypnúť ju, podobne ako na znak "Videa"

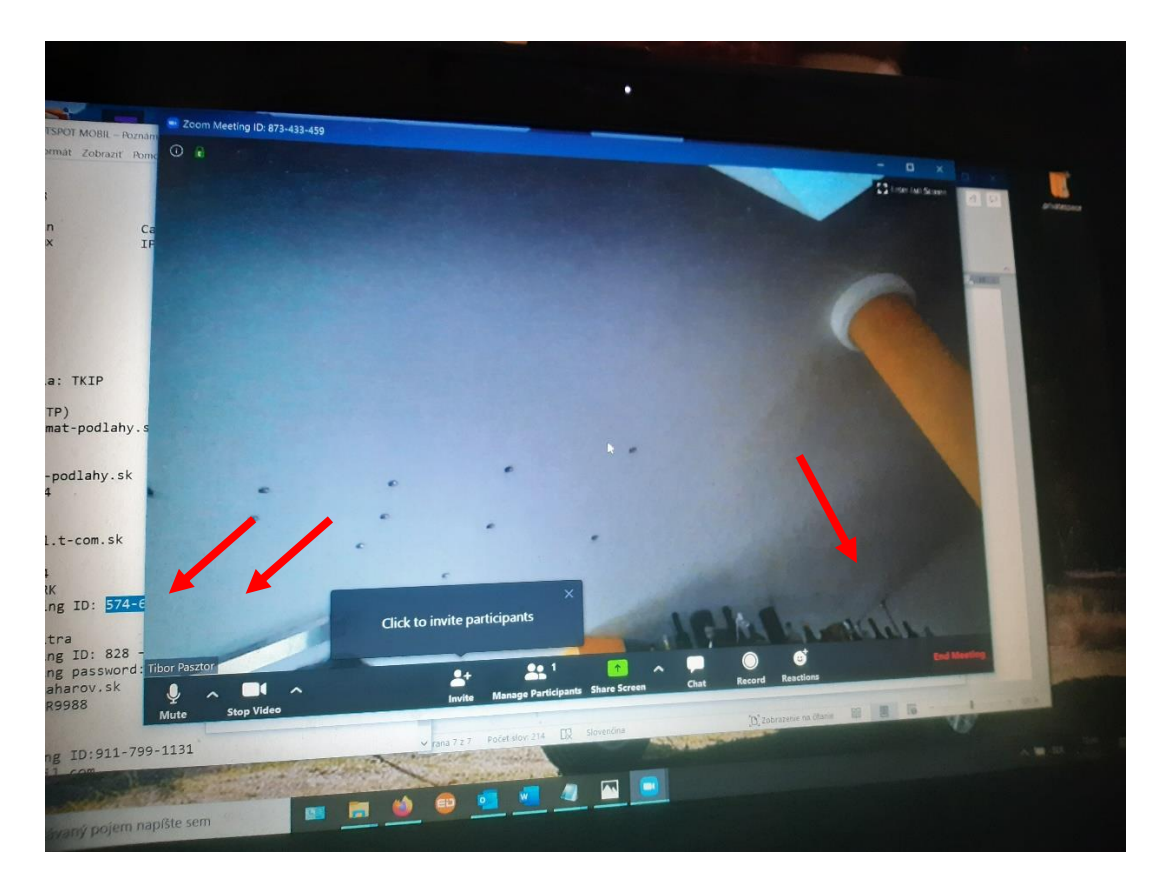

12- Po skončení Mítingu treba kliknúť vpravo dole na červené písmeno "End meeting" (viď. hore), potom sa objaví ešte žiadosť o potvrdenie:

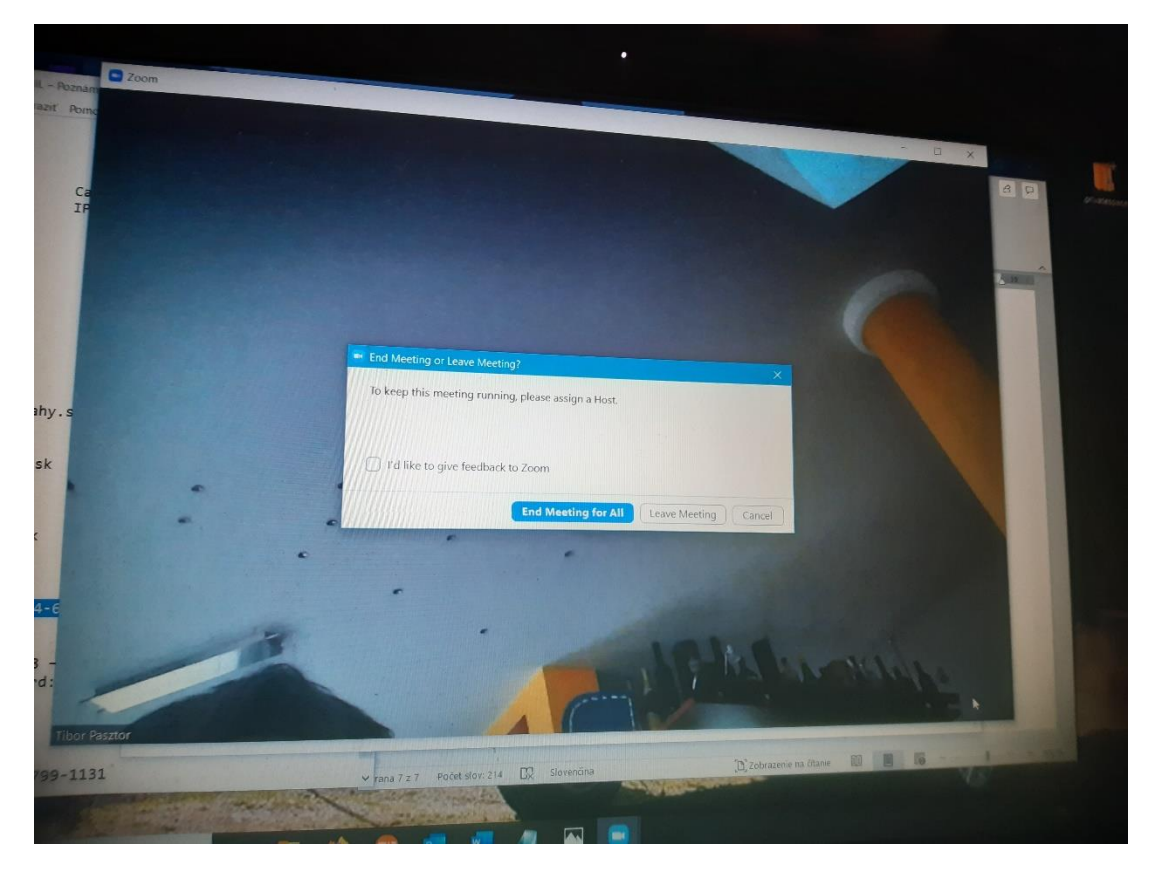

13- Po skončení mítingu odporúčam dať si na plochu ikonku programu Zoom, tak, že si ju nájdete medzi nainštalovanými programami a potiahnutím myšou ju dáte na plochu alebo do dolnej lišty "Panel úloh"

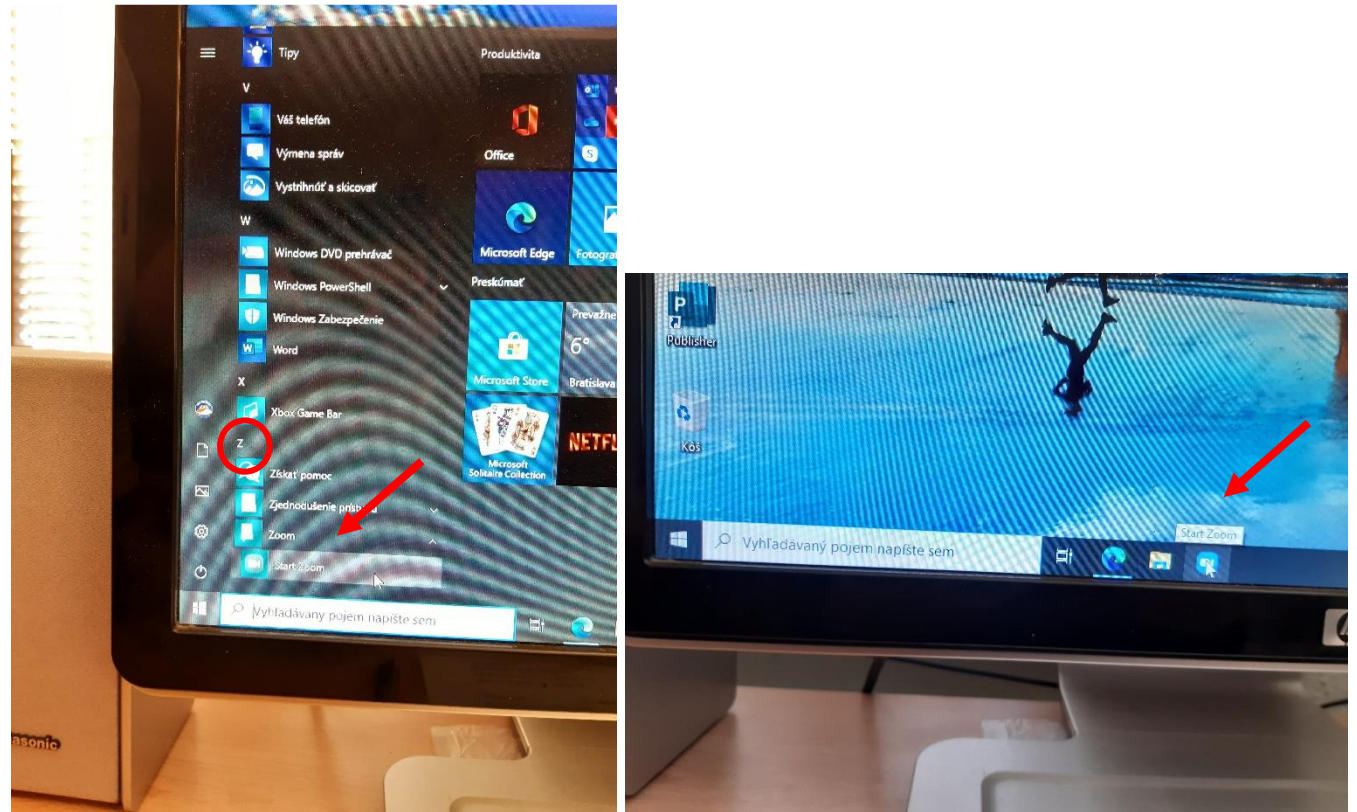

Budúce spúšťanie bude prebiehať práve kliknutím na túto ikonu a spustením prístupu ako v odseku "4" hore.

14- Možnosť "Sign Up It´s free" slúži na zaregistrovanie na aplikáciu ZOOM, keď si sami chcete zvolávať Meeting (konferenciu) ako Host (hostiteľ). Podľa pokynov treba zadávať e-mail adresu, zvoliť si heslo, atď.

|                      | Ako ľahké bolo, že?                                                                                                    |  |
|----------------------|----------------------------------------------------------------------------------------------------|--|
|                      | Ziskajte svoj vlastný účet-zadarmo.<br>Nour work email address<br>U                                                        |  |
|                      | Sporte sa s nami<br>Statistica s nami<br>Statistica s nami                                                                 |  |
|                      | Corporter « 2020 acom solao Cammanicasions, dir Vicelly prava Vontadene<br>I Ochrana bolannen odison 8-beilane: Shady<br>2 |  |
| ný pojem naplste sem |                                                                                                    |  |
|                      | Ako ľahké bolo, že?<br>Získajte svoj vlastný účet-zadarmo.                                                                 |  |
|                      | Spojit: sa s nami                                                                                                    |  |
|                      | x -<br>Coppegn V 2028 zoom video Communications tat Westerprintersenverkederer<br>Octpanarssogenost udeore a prove zasidy  |  |

pojem naplšte sem